## タスクバーのアイコンが消えた場合

No.165 PCクラブ 2021.4.21 伊藤 嘉明

エクスプローラーを再起動する

**ctrl キー+ALT キー+DEL キー同時押すと** 

## 画面に

ロック ユーザーの切り替え サインアウト パスワードの変更 タスクマネージャー キャンセル が表示される

| 👰 タスク マネージャー                       |            |              |            |              | - 0 | × |
|------------------------------------|------------|--------------|------------|--------------|-----|---|
| ファイル(F) オプション(O) 表示(V)             |            |              |            |              |     |   |
| プロセス パフォーマンス アプリの履歴 スタートア          | ップ ユーザー    | 詳細 サービ       | Ż          |              |     |   |
| 名前                                 | 10%<br>CPU | ~ 58%<br>メモリ | 7%<br>5422 | 0%<br>ネットワーク |     |   |
| > 📧 Antimalware Service Executable | 0.4%       | 47.1 MB      | 0 MB/₺     | 0 Mbps       |     |   |
| > 🔯 サービス ホスト・ローカル システム (ネ          | 1.0%       | 44.7 MB      | 0.1 MB/秒   | 0 Mbps       |     |   |
| = I/2/0-7-                         | 0.8%       | 16.0 MB      | 0 MB/₺     | 0 Mbps       |     |   |
| ■ データベース管理サービス (32 ビット)            | 0%         | 14.5 MB      | 0 MB/秒     | 0 Mbps       |     |   |
| > 📧 SQL Server Windows NT (32 ピット) | 0%         | 14.1 MB      | 0 MB/秒     | 0 Mbps       |     |   |
| ■ デスクトップ ウィンドウ マネージャー              | 3.7%       | 12.6 MB      | 0 MB/秒     | 0 Mbps       |     |   |
| > 🙀 Task Manager                   | 0.6%       | 10.8 MB      | 0.1 MB/₺   | 0 Mbps       |     |   |
| > 🔯 サービス ホスト・ローカル サービス (ネ          | 0%         | 7.0 MB       | 0 MB/秒     | 0 Mbps       |     |   |
| > 🔯 サービス ホスト: ローカル システム (11)       | 0%         | 6.9 MB       | 0 MB/₺     | 0 Mbps       |     |   |
| Runtime Broker                     | 0%         | 6.8 MB       | 0 MB/秒     | 0 Mbps       |     |   |
| > 📧 Microsoft Network Realtime Ins | 0%         | 5.0 MB       | 0 MB/秒     | 0 Mbps       |     |   |
| > 🔯 サービス ホスト: DCOM Server Proc     | 0%         | 4.7 MB       | 0 MB/秒     | 0 Mbps       |     |   |
| > 🔯 サービス ホスト・ローカル サービス (ネ          | 0%         | 4.6 MB       | 0.1 MB/秒   | 0 Mbps       |     |   |
| > 🔯 appmodel (2)                   | 0%         | 4.2 MB       | 0.1 MB/秒   | 0 Mbps       |     |   |
| > 101 サービスホスト: ネットワークサービス (        | 0%         | 4.1 MB       | 0 MB/#     | 0 Mbps       |     |   |

このなかからタスクマネージャーをクリック

エクスプローラーにマウスポインタを合わせて右クリック > 再起動を選ぶ。 一瞬、画面上のアイコンが全て消えますが、直ぐに再表示されるので大丈夫です。

| 💱 タスク マネージャー                                       |               |                    |                      | -               | D ×          |    |
|----------------------------------------------------|---------------|--------------------|----------------------|-----------------|--------------|----|
| ファイル(F) オブション(O) 表示(V)<br>プロセス J(フォーマンス アブリの環際 スタ・ | トアップ ユーザー 雑日  | ± <del>7</del> −Ľ2 |                      |                 |              |    |
| 101 07 171002 70                                   | · · · ·       | 5%                 | 73%                  | 11%             | 0%           |    |
| R dt                                               | 状態            | CPU                | 火モリ                  | F17.7           | ネットワーク       |    |
| Fundwritch (32 25/F)                               |               | 0%                 | 1.6 MB               | 0 MB/79         | 0 Mbps       | î  |
| □ スタートアップリール (32 ビット)                              | 0%            | 2.7 MB             | 0 MB/89              | 0 Mbps          |              |    |
| Microsoft OneDrive (32ビット)                         | 0%            | 14.1 MB            | o MB/t≱              | 0 Mbps          |              |    |
| 🥂 Client Session Agent                             | 0%            | 0.2 MB             | 0 MB/ <del>1</del> 9 | 0 Mbps          |              |    |
| ジ サービス ホスト: Diagnostic System.                     | 0%            | 0.7 MB             | o MB/®               | 0 Mbps          |              |    |
| ₩ ECOモード設定ツール                                      | 0%            | 2.3 MB             | 0 MB/秒               | 0 Mbps          |              |    |
| ジ サービス ホスト: Windows Update                         | 0%            | 5.7 MB             | 0 MB/EP              | 0 Mbps          |              |    |
| 😼 Windows Security notification i.                 | 096           | 1.7 MB             | o MB/∯               | 0 Mbps          |              |    |
| 💿 サービス ホスト・クリップボード ユーザ                             | 0%            | 5.7 MB             | 0 MB/19              | 0 Mbps          |              |    |
| 🛃 igfxTray.exe                                     |               | 0%                 | 1.3 MB               | o MB/®≯         | 0 Mbps       |    |
| 💽 igfsHK Module                                    |               | 0%                 | 1.4 MB               | 0 MB/#          | 0 Mbps       |    |
| 107 fn_a_                                          |               | 1.5%               | 37.7 MB              | o MB/89         | 0 Mbps       |    |
| Wink 92/0#7(E)                                     |               | 0%                 | 2.7 MB               | o MB/∜≯         | 0 Mbps       |    |
| サーと フィードパックを送る(B)                                  |               | 0%                 | 5.3 MB               | 0 MB/f9         | 0 Mbps       |    |
| リソース/値(V)                                          | >             |                    |                      |                 | >            |    |
| ⑦ 簡易表 ダンブファイルの作成(C)                                |               |                    |                      |                 | 再服の          | n  |
| 詳細の表示(G)<br>ファイルの場所を開く(O)<br>オンライン検索(S)            | 古文會見由<br>6.58 | L1#6 Micro<br>sx   | soft Edge            | איזע און−ם-וענג | ル アンカー<br>ク) | (i |